## Generar archivos Gerber con Eagle

Descomprimir el archivo ZIP dándole clic derecho y en Extraer aquí

| 📴 Gerbers_Fa | bricación microoncamblo    | 00/02/2010 16:22      | Archivo WinRAR ZIP | 1 KB |
|--------------|----------------------------|-----------------------|--------------------|------|
|              | Abrir                      |                       |                    |      |
|              | 4 Abrir con WinRAR         |                       |                    |      |
|              | Extraer ficheros           |                       |                    |      |
|              | 💶 Extraer aquí             |                       |                    |      |
|              | 🕎 Extraer en Gerbers_Fabri | cación_microensamble\ |                    |      |
|              | Mover a OneDrive           |                       |                    |      |

## Archivo ya descomprimido con extensión CAM

| Gerbers_Fabricación_microensamble.cam | 26/09/2016 14:34 | Archivo CAM        | 9 KB |
|---------------------------------------|------------------|--------------------|------|
| 🚾 Gerbers_Fabricación_microensamble   | 08/03/2019 16:33 | Archivo WinRAR ZIP | 1 KB |

Una vez descomprimido el archivo, dirigirse al diseño del circuito de tu proyecto en Eagle y seleccionar (Archivo >> CAM Processor...) como se muestra en la siguiente imagen:

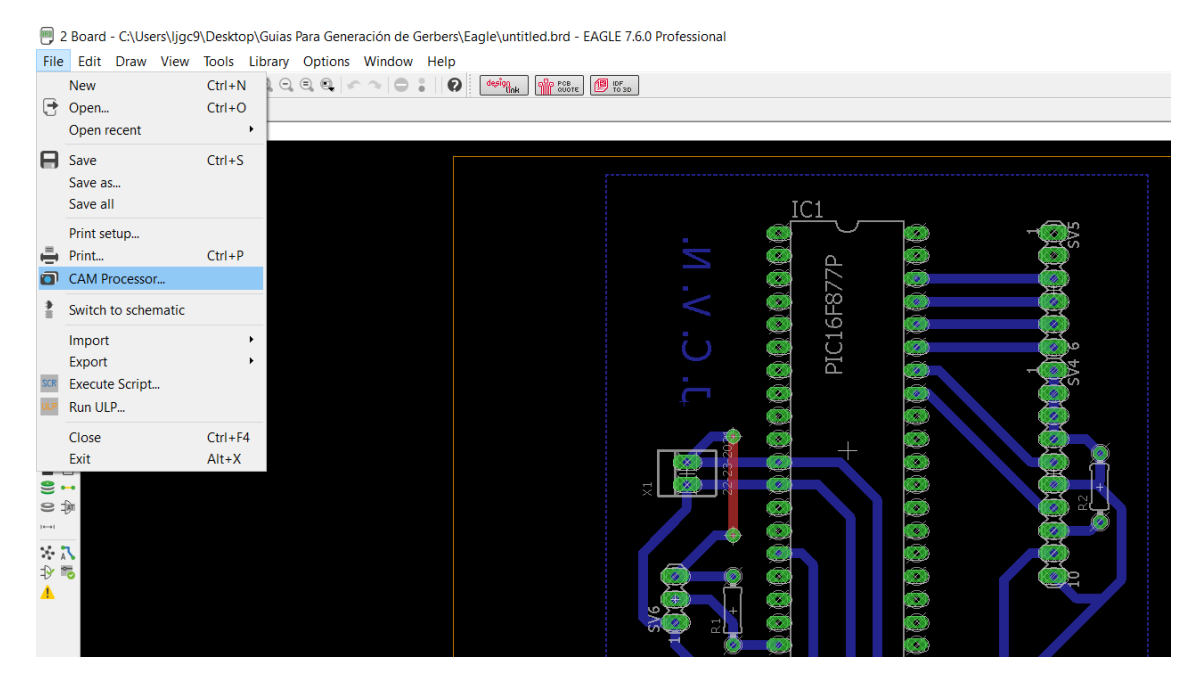

En la pestaña del CAM Processor seleccionamos (Archivo >> Abrir >> Job...) como en la siguiente imagen:

1 CAM Processor - EAGLE 7.6.0 Professional

| File | Layer    | Window     | v Help  |            |
|------|----------|------------|---------|------------|
| •    | Open     |            | •       | Board      |
|      | Open re  | cent       | •       | Schematic  |
| θ    | Save job | )          | Ctrl+S  | Drill rack |
|      | Assemb   | ly variant | : •     | Wheel      |
|      | Close    |            | Ctrl+F4 | Job        |
|      | Exit     |            | Alt+X   |            |
|      | Device   |            |         |            |
|      |          |            |         |            |
|      | File     |            |         |            |
|      | 1 110    | ·          |         |            |
|      |          |            |         |            |
|      |          |            |         |            |

Buscamos el archivo que descomprimimos al inicio con extensión CAM, lo seleccionamos y le damos en abrir.

| Open CAM Job                             |                                         |                   |                       |              | ×  |
|------------------------------------------|-----------------------------------------|-------------------|-----------------------|--------------|----|
| ightarrow $ ightarrow$ $ ightarrow$ Este | e equipo > Documentos > eagle >         | ~ Ŭ               | Buscar en eagle       | ۶            | ρ  |
| organizar 👻 Nueva car                    | peta                                    |                   | :<br>:<br>:<br>:      |              | ?  |
| 📙 Capturas de pan ^                      | Nombre                                  | Fecha de modifica | Тіро                  | Tamaño       |    |
| la OneDrive                              | 📜 New_Project                           | 26/03/2019 10:46  | Carpeta de archivos   |              |    |
| Este equipo                              | Gerbers_Fabricación_microensamble.cam   | 26/09/2016 14:34  | Archivo CAM           | 9            | KB |
| Descargas                                |                                         |                   |                       |              |    |
| Documentos                               |                                         |                   |                       |              |    |
| 🔚 Escritorio                             |                                         |                   |                       |              |    |
| 🔚 Imágenes                               |                                         |                   |                       |              |    |
| 🜗 Música                                 |                                         |                   |                       |              |    |
| 📙 Objetos 3D                             |                                         |                   |                       |              |    |
| Vídeos                                   |                                         |                   |                       |              |    |
| Uindows (C:)                             |                                         |                   |                       |              |    |
| *                                        | <                                       |                   |                       |              | ,  |
| Nombre                                   | : Gerbers_Fabricación_microensamble.cam | ~                 | CAM Processor Job Fil | es (*.cam) ~ | ~  |
|                                          |                                         |                   | Abrir                 | Cancelar     |    |
|                                          |                                         |                   |                       |              |    |

Abierto el archivo CAM se crearán las siguientes pestañas correspondientes a cada uno de los archivos Gerber que vamos a generar

| 1 CAI   | / Pro | ocessor - C\Users\jgc9\Documents\eagle\Gerbers_Fabricación_microensamble.cam - EAGLE 7.6.0 Professional |             |
|---------|-------|----------------------------------------------------------------------------------------------------|-------------|
| File La | yer   | Window Help                                                                                             |             |
| PERF.   | ) (   | CORTE BIT.) CORTE EXT.) (BOT SILK) (TOP SILK) (BOT MASK) (TOP MASK) (DIVIER2) (DIVIER2) (BOT) (TOP)     |             |
| Job     |       |                                                                                                    | Style       |
| Sect    | on P  | PERF.                                                                                                   | Mirror      |
| Pron    | pt 🗍  |                                                                                                    | Rotate      |
|         |       |                                                                                                    | Upside down |
| Outp    | ut    |                                                                                                    | pos. Coord  |
| Devi    | ce .  | EXCELLON                                                                                                | Quickplot   |
|         |       |                                                                                                    | Optimize    |
|         | File  | SALIKO                                                                                                  | Fill pads   |
| Offse   | t     |                                                                                                    |             |
| x o     | inch  |                                                                                                    |             |
| Y O     | inch  |                                                                                                    |             |
|         |       |                                                                                                    |             |
|         |       |                                                                                                    |             |
|         |       |                                                                                                    |             |

Lo siguiente es seleccionar la ubicación donde serán generados cada uno de los archivos Gerber, para ello seleccionaremos el botón Archivo en el apartado de salida.

1 CAM Processor - C:\Users\Ijgc9\Documents\eagle\Gerbers\_Fabric

| FI | le Layer W              | Indow   | Help       |          |          |    |
|----|-------------------------|---------|------------|----------|----------|----|
|    | PERF. COR               | TE INT. | CORTE EXT. | BOT SILK | TOP SILK | BC |
|    | Job                     |         |            |          |          |    |
|    | Section PER             | F.      |            |          |          |    |
|    | Prompt                  |         |            |          |          |    |
|    | Output                  |         |            |          |          |    |
|    | Device                  | EXCE    | LLON       |          |          |    |
|    | $\overline{\mathbf{v}}$ |         |            |          |          |    |
|    | File                    | %N.N    | ICD        |          |          |    |
|    | Offset                  |         |            |          |          |    |
|    | X Qinch                 |         |            |          |          |    |
|    | X Onen                  |         |            |          |          |    |
|    | Y 0inch                 |         |            |          |          |    |
|    |                         |         |            |          |          |    |

|                                                                                                    | Seleccionamos la ubicación donde<br>guardaremos los archivos Gerber                              |                               |
|----------------------------------------------------------------------------------------------------|--------------------------------------------------------------------------------------------------|-------------------------------|
| Select Output File                                                                                                    |                                                                                                  | ×                             |
| $\leftarrow \rightarrow \vee \uparrow$ 📜 > Este equipo >                                                                                                    | Escritorio > Archivos Gerber v Č                                                                 | Buscar en Archivos Gerber 🛛 🔎 |
| Organizar 👻 Nueva carpeta                                                                                                    |                                                                                                  |                               |
| Ste equipo                                                                                                    | ^ Fecha de modifi                                                                                | ca Tipo Tamaño                |
| <ul> <li>Descargas</li> <li>Documentos</li> <li>Escritorio</li> <li>Imágenes</li> <li>Música</li> <li>Objetos 3D</li> <li>Vídeos</li> <li>Windows (C:)</li> <li>Red &lt;  &lt; </li> </ul> | Ningún elemento coincide con el criterio                                                         | o de búsqueda.                |
| Tipo:                                                                                                    |                                                                                                  | ~                             |
| ∧ Ocultar carpetas                                                                                                    |                                                                                                  | Guardar Cancelar              |
|                                                                                                    | $\backslash$                                                                                     |                               |
|                                                                                                    | NO MODIFICAR el nombre por<br>defecto con su extensión<br>correspondiente y darle en<br>Guardar. |                               |

## Repetir el paso anterior con cada una de las pestañas de cada archivo Gerber

| 🗊 1 CAM P  | Processor - C: | \Users\Ijgc9\Doo | cuments\eag | le\Gerbers_Fa | abricación_mi | croensamble.c | am - EAGL | E 7.6.0 Pro | fessional |     |  |
|------------|----------------|------------------|-------------|---------------|---------------|---------------|-----------|-------------|-----------|-----|--|
| File Layer | Window         | Help             |             |               | 1             |               | L         | 1           | 1         |     |  |
| PERF.      | CORTE INT.     | CORTE EXT.       | BOT SILK    | TOP SILK      | BOT MASK      | TOP MASK      | INNER2    | INNER1      | BOT       | тор |  |
| Job        |                |                  |             |               |               |               |           |             |           |     |  |
| Section    | CORTE INT.     |                  |             |               |               |               |           |             |           |     |  |
| Prompt     |                |                  |             |               |               |               |           |             |           |     |  |
| Output     |                |                  |             |               |               |               |           |             |           |     |  |
| Device     | GER            | BER_RS274X       |             |               |               |               |           |             |           |     |  |
|            |                |                  |             |               |               |               |           |             |           |     |  |
| Fi         | ile %N.        | MIL              |             |               |               |               |           |             |           |     |  |
|            |                |                  |             |               |               |               |           |             |           |     |  |
| Offset     |                |                  |             |               |               |               |           |             |           |     |  |
| X 0inch    | h              |                  |             |               |               |               |           |             |           |     |  |
| Y Oinch    | h              |                  |             |               |               |               |           |             |           |     |  |

Process Job.

| 1 CAM Processor - C:\Users\ljgc9\Documents\eagle\Gerbers_Fal File Layer Window Help                                                                  | bricación_microensaml                                                                            | ble.cam - EAGL —                                                                                                    |         |
|----------------------------------------------------------------------------------------------------|--------------------------------------------------------------------------------------------------|----------------------------------------------------------------------------------------------------|---------|
| PERF. CORTE INT. CORTE EXT. BOT SILK TOP SILK                                                                                                    | BOT MASK TOP MASH                                                                                | K INNER2 INNER1                                                                                                    | BOT TOP |
| Job<br>Section TOP<br>Prompt<br>Output<br>Device GERBER_RS274X<br>File C:/Users/ljgc9/Desktop/Archivos Gerber/%N.TOP<br>Offset<br>X Oinch<br>Y Oinch | Style<br>Mirror<br>Rotate<br>Upside down<br>Ø pos. Coord<br>Quickplot<br>Ø Optimize<br>Fill pads | NrLayer1Top16Bottom17Pads18Vias19Unrouted20Dimension21tPlace22bPlace23tOrigins24bOrigins25tNames26bNames27tValues28bValues29tStop |         |
|                                                                                                    |                                                                                                  | 30 bStop                                                                                                    | ~       |
| C:\Users\Ijgc9\Desktop\Guias Para Generación de Gerbers\Eagle\unt                                                                                    | b Process Section                                                                                | Description Add                                                                                                    | Del     |
| \ ℃                                                                                                    |                                                                                                  |                                                                                                    |         |
| Una vez selecciona<br>de cada archivo el<br>presionar el botón                                                                                       | ada la ubicación<br>ultimo paso es<br>Process Job                                                |                                                                                                    |         |

Verificar que los archivos Gerber hayan sido generados en la ubicación seleccionada.

| 🛧 📜 > Ai          | rchivos Gerber  |                   |                | ~      | √ Ü | Buscar en Archivos Gerber | م |
|-------------------|-----------------|-------------------|----------------|--------|-----|---------------------------|---|
| ^                 | Nombre          | Fecha de modifica | Тіро           | Tamaño |     |                           |   |
| 📌 Acceso rápido   | untitled RMK    | 27/03/2019 10:55  | Archivo BMK    | 4 KB   |     |                           |   |
| 늘 Escritorio 🛛 🖈  |                 | 27/03/2019 10:55  | Archivo BOT    | 140 KB |     |                           |   |
| 滜 Descargas 🛛 🖈   |                 | 27/03/2019 10:55  | Archivo BSI    | 1 KB   |     |                           |   |
| 📔 Documentos 🖈    |                 | 27/03/2019 10:55  | Archivo CUT    | 1 KB   |     |                           |   |
| 声 Imágenes 🛛 🖈    |                 | 27/03/2019 10:55  | Archivo DRI    | 1 KB   |     |                           |   |
| Archivos Gerber   | untitled.gpi    | 27/03/2019 10:55  | Archivo GPI    | 2 KB   |     |                           |   |
| 📕 Capturas de pan | untitled.INNER1 | 27/03/2019 10:55  | Archivo INNER1 | 4 KB   |     |                           |   |
| Guias             | untitled.INNER2 | 27/03/2019 10:55  | Archivo INNER2 | 4 KB   |     |                           |   |
|                   | untitled.MIL    | 27/03/2019 10:55  | Archivo MIL    | 1 KB   |     |                           |   |
|                   | untitled.NCD    | 27/03/2019 10:55  | Archivo NCD    | 2 KB   |     |                           |   |
| left ConeDrive    | untitled.TMK    | 27/03/2019 10:55  | Archivo TMK    | 4 KB   |     |                           |   |
| Ste equipo        | untitled.TOP    | 27/03/2019 10:55  | Archivo TOP    | 4 KB   |     |                           |   |
| Descargas         | untitled.TSL    | 27/03/2019 10:55  | Archivo TSL    | 20 KB  |     |                           |   |
| Documentos        |                 |                   |                |        |     |                           |   |
| - Escritorio      |                 |                   |                |        |     |                           |   |
|                   |                 |                   |                |        |     |                           |   |
|                   |                 |                   |                |        |     |                           |   |